# Comment améliorer un article dans l'ENT ?

# 1°) Rendre mon article plus visuel

- Si j'insère un fichier dans l'article, je fais une capture d'écran du contenu ou je l'exporte en tant qu'image.
- J'ajoute un lien hypertexte sur l'image qui ouvrira le fichier joint.

*<u>Méthode 1</u>* : la capture d'écran

Utiliser l'icone suivante (C:\windows\system32\SnippingTool.exe)

| 5   | 1 | 10    |
|-----|---|-------|
| -lb |   | 24    |
| 0   |   | - 100 |
|     |   |       |

## <u>Méthode 2 :</u> Exporter au format image

| Eichier Édition Affichage Insertion Format Sty                 | rles Ta <u>b</u> leau <u>O</u> utils <u>G</u> rammalecte Fe <u>n</u> être | Aide                                                           |                              |
|----------------------------------------------------------------|---------------------------------------------------------------------------|----------------------------------------------------------------|------------------------------|
| 🖻 • 🖬 • 🔣 🛱 🐼   💥                                              | 🖣 💼 • 🔰 👘 • 🔿 • 🛛                                                         | , Abç 👖 💷 - 💌 🏉 🏋 层 🖷 - Ω                                      | ) 🛩 🖹 🖿 📔 📄                  |
| Style par défaut 🖂 🛞 🛞   Times New Rom                         |                                                                           | • ゐ   ⊈   ≧ · <u>ダ</u> ·   ≔ · 1 = - 1 = =                     | == ;=-==                     |
| -                                                              | · 1. · 2. · 3. · 4. · 5. · 6. · 7.                                        | · \$ · 9 · 10 · 11 · 12 · 13 · 14 · 15 · 16 · 17               | 7 18 19 20                   |
|                                                                |                                                                           |                                                                |                              |
| - Cliquer sur le menu Fichier<br>- Cliquer sur lemenu Exporter | <u>Calendrie</u>                                                          | Exporter Sélectionner l'endroit ou sera en<br>3                | registrée mon image 🛛 🗙      |
| -N -                                                           | - Mercredi 13/09 : Entraîne                                               | C:\Users\Nath\Documents                                        | Ser <u>v</u> eurs 🖗 🎦        |
| -m -                                                           | - Mercredi 20/09 : Entraîne                                               | Signets Nom                                                    | Type de contenu Tai          |
| -e.                                                            | - Mercredi 27/09 : Entraîne                                               | Google Dr Arduino<br>WebDAV                                    | Dossier A                    |
| -un -                                                          | - Mercredi 04/10 : Entraîne                                               | FTP \$utilis Blocs-notes OneNote<br>WebDAV Blocs-notes OneNote | Dossier<br>Dossier           |
| - ω.<br>-                                                      | - Mercredi 11/10 : Entraîne                                               | WebDAV                                                         | Dossier                      |
| -                                                              | - Mercredi 18/10 : Entraîne                                               | capical salical inglic                                         | Dossier 4 v                  |
| -00 -                                                          | - Mercredi 08/11 : Entraîne                                               | Nom de fichier : Calendrier                                    | ✓ E <u>x</u> porter          |
| -o -                                                           | - Mercredi 15/11 : Entraîne                                               | Eormat de fichier : IPEG - Joint Photographic Experts Group (  | jpg;.jpeg;.jfif;.j ~ Annuler |
| -2-<br>-<br>                                                   | - Mercredi 22/11 : CROS                                                   | Extension <u>a</u> utomatique du nom de fichier<br>Sélection   | 2 <u>A</u> ide               |
| -<br>                                                          | Marcradi 20/11 · Entraîna                                                 | Sélectionner le                                                | format image jpeg            |
|                                                                |                                                                           |                                                                |                              |

#### • Ajouter l'image dans l'article

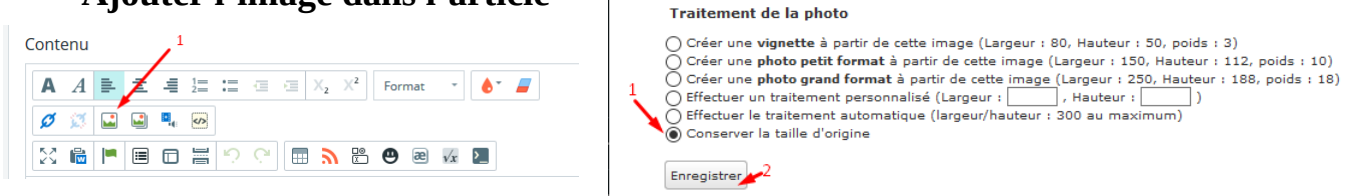

Privilégier **Conserver la taille d'origine** ou à défaut **Effectuer le traitement** *automatique*.

### • Insérer un lien vers le fichier joint

- 1. Je clique sur l'image
- 2. J'applique la méthode ci-dessous

|                  | Propriétés du lien ×                                 |
|------------------|------------------------------------------------------|
|                  | 2 Sélectionner pièce jointe                          |
| Contenu          | Pièce jointe                                         |
| A A 🖹 İ          | Pièce jointe 3 Choisir la pièce jointe ajoutée       |
| Ø 🦉 🖬 🗳          | Calendrier.odt                                       |
|                  | ✓ 1 Cliquer sur l'icone pour <u>i</u> nsérer un lien |
| - Mercredi J     |                                                      |
| - Mercredi 2     |                                                      |
| - Mercredi 2     |                                                      |
| - Mercredi (     | Annuler OK                                           |
| Ajouter une illu | istration à l'article                                |

| Tshirt ombre.JPG |  |  |
|------------------|--|--|

# 2°) Définir une date de fin de publication

| Statut                          |
|---------------------------------|
| ◯ En ligne 1                    |
| O Hors ligne                    |
| Temporaire                      |
| Date de début de<br>publication |
| 07/09/2017 4:00                 |
| Date de fin de<br>publication   |
| 30/06/2018 14:0(                |
|                                 |

**Ajouter** une durée de vie à l'article. Sélectionner la date de fin de publication.

**Attention** : l'article restera visible dans le blog même après la fin de sa publication sur le portail.